# QNAP HBS 3 復元手順書

QTSバージョン 4.5.3.1652 (2021/04/28)

| 目次                             | ページ数 |
|--------------------------------|------|
| <u>①クラウドからNASへのデータ復元設定1</u>    | 2    |
| <u>②クラウドからNASへのデータ復元設定2</u>    | 3    |
| <u>③外部ストレージからNASへのデータ復元設定1</u> | 4    |
| ④外部ストレージからNASへのデータ復元設定2        | 5    |

## ①クラウドからNASへのデータ復元設定1

クラウドからNASへの復元設定

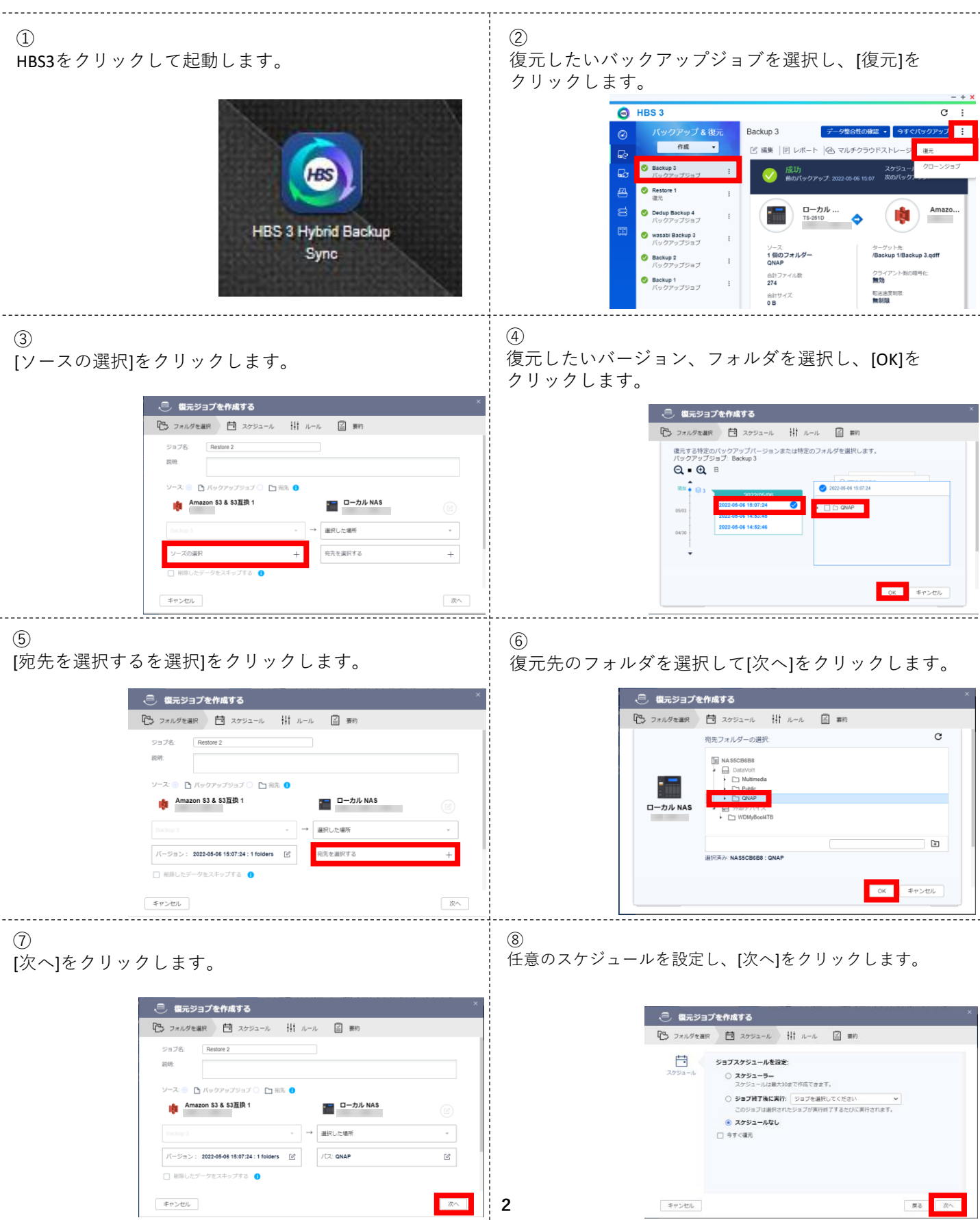

#### ②クラウドからNASへのデータ復元設定2 クラウドからNASへの復元設定 (10) 9 任意の設定をして[次へ]をクリックします。 任意の設定をして[オプション]をクリックします。 😑 復元ジョブを作成する 😑 復元ジョブを作成する 🔁 フォルダを選択 📋 スケジュール 🕌 ルール 📓 長約 🔁 フォルダを選択 🛗 スケジュール 🕌 東約 Ż ジョブポリシーを設定する ٢ ジョブイベントルール 連度制限を使用する 帯域階の問題を減らすために伝送速度を制限します。 □ デバッグログを有効化 0 Ø エラー処理ルール 121810191 接続タイムアウト(税): 1800 🗌 ACLと拡張属性を複製する 🕕 スキップファイル制限: 10 AULCIANAMETで接合する。 OTSとOuTS heroには、互換性のないACL設定があります。OTSとOuTS hero 部のバック アップ、同時、復元ジョブについては、融合が発生すると、Windows ACLが優先されます。 1時ファイル処理制限: □ ジョブ実行タイムアウト(時間): 異常な終了後に再起動 戻る次へ キャンセル 戻る 次へ キャンセル (11)クラウドからNASへの復元設定は以上です。 内容を確認して[復元]をクリックします。 👵 模元ジョブを作成する P3 フォルダを選択 芭 スケジュール 前 ルール 国 裏約 ジョブ設定を確認する ジョブ名 Restore 2 ソース/発先 🏟 Amazon S3 & S3互換 1 🛛 - カル NAS ソースバックアップジョブ: Backup 3 選択した場所 バージョン: 2022-05-06 15:07:24:1 個のフォルター ICZ: QNAP 統合ポリシー・ローカルファイルの名前を変更する スケジュール: **スケジュールなし** キャンセル 戻る 復元

# ③外部ストレージからNASへのデータ復元設定1

#### 外付けHDD等からNASへの復元設定

| アドリッパーDD 、J /J 「J NAJ 「 V 及 J U I X AL                                                                                                    |                                                                                                    |
|----------------------------------------------------------------------------------------------------|----------------------------------------------------------------------------------------------------|
| ①<br>HBS3をクリックして起動します。                                                                                                    | ②<br>復元したいバックアップジョブを選択し、[復元]を<br>クリックする。                                                                                                    |
| HBS 3 Hybrid Backup<br>Sync                                                                                                    |                                                                                                    |
| 3                                                                                                    |                                                                                                    |
| [ソースの選択]をクリックします。                                                                                                    | 復元したいハーション、フォルタを選択し、[UK]を<br>クリックします。                                                                                                    |
| <ul> <li>電売ジョフを作成する</li> <li>フォルダを調用</li> <li>スケジュール</li> <li>ルール</li> <li>第約</li> </ul>                                                                                                    | - 観元ジョブを作成する × - マルドボック ● コルドラード 日本 (2) ■10                                                                                                    |
| ジョブを: Restore 3<br>18時:                                                                                                    | (マンガンビネロ) (マンジンボン (F) ハール (F) (ロール)<br>(市する特定の)(マンジンボンジョンまたは特定のフォルダを選択します。<br>パッジアンジラララ: Backup 2                                                                                                    |
| ンーズ ◎ D. バックアップジョブ ○ 1時、 ◎<br>■ ローカル NAS ■ ローカル NAS ()                                                                                                    |                                                                                                    |
| (ビ)<br>(加) (加) (加) (加) (加) (加) (加) (加) (加) (加)                                                                                                    | 9003 2022-04-06 (34-04) C C C C CMAR<br>8022 04-06 16-04:17<br>8022 04-06 16-04:17                                                                                                    |
| ソーズの選択 + 現先を選択する +                                                                                                    |                                                                                                    |
| ▲ヤンセン 次へ                                                                                                    | 0X 4920L                                                                                                    |
|                                                                                                    |                                                                                                    |
| (5)                                                                                                    | (6)                                                                                                    |
| ⑤<br>[宛先を選択する]をクリックします。                                                                                                    | ⑥<br>復元先を選択して[OK]をクリックします。                                                                                                    |
| <ul> <li>⑤</li> <li>[宛先を選択する]をクリックします。</li> <li>〇 組元ジョブを作成する ×</li> <li>〇 フォルグセ銀  〇 スクジュール  川 ルール  〇 野り</li> </ul>                                                                                                    | ⑥<br>復元先を選択して[OK]をクリックします。<br>③ 低元597を作成する                                                                                                    |
| <ul> <li>⑤</li> <li>[宛先を選択する]をクリックします。</li> <li>〇 個元ジョブを作成する</li> <li>〇 フォルダを選択 芭 スクジュール 田 ルール 回 期約</li> <li>ジョブ名: Restore 3</li> </ul>                                                                                                    | <ul> <li>⑥</li> <li>復元先を選択して[OK]をクリックします。</li> <li><sup>②</sup> 健元ジョブを作成する</li> <li><sup>×</sup> ひょんが知識 目 スクジュール 田 ルール 国 朝時<br/>現たフォルダーの選択 C</li> </ul>                                                                                                    |
| <ul> <li>(5)</li> <li>[宛先を選択する]をクリックします。</li> <li>(2) 超元ジョブを作成する     ×     (2) フォルダを選択 目 スケジュール 出 ルール 目 期)     ジョブ&amp; Restore 3     ※用:     ジョブ&amp; Restore 3     ※用:     ジース、目 パックアップジョブ 〇 日前、0     </li> </ul>                                                                                                    | ⑥<br>復元先を選択して[OK]をクリックします。<br><sup>②</sup> <b>低元ジョブを作成する</b><br><sup>×</sup><br><sup>●</sup> フォルダモンロール 田 ルール 国 朝<br><sup>●</sup> <sup>●</sup> <sup>●</sup> <sup>●</sup> <sup>●</sup> <sup>●</sup> <sup>●</sup> <sup>●</sup> <sup>●</sup> <sup>●</sup>                                                                                                    |
| <ul> <li>⑤</li> <li>[宛先を選択する]をクリックします。</li> <li>〇 個元ジョブを作成する</li> <li>〇 フホルダを選択 芭 スクジュール 柑 ルール 図 期約</li> <li>ジョブ&amp;:</li> <li>〇 日本 ジョブ &amp;:</li> <li>〇 日本 ジョブ &amp;:</li> <li>〇 日本 ジョブ &amp;:</li> <li>〇 日本 ジョブ &amp;:</li> <li>〇 日本 ジョブ &amp;:</li> <li>〇 日本 ジョブ &amp;:</li> <li>〇 日本 ジョブ &amp;:</li> <li>○ 日本 ジョブ &amp;:</li> <li>○ 日本 ジョブ &amp;:</li></ul>                                                                                                    | ⑥<br>復元先を選択して[OK]をクリックします。<br>② 催元937年作成する<br>○ 751.05年38 日 2552-ル 田 ルール 国 新<br>死たフォルダーの選択<br>○ 11 N-ル 国 新<br>の<br>の<br>の<br>の<br>の<br>の<br>の<br>の<br>の<br>の<br>の<br>の<br>の                                                                                                    |
| <ul> <li>⑤</li> <li>[宛先を選択する]をクリックします。</li> <li>※</li> <li>※<th><ul> <li>⑥</li> <li>復元先を選択して[OK]をクリックします。</li> <li><sup>●</sup> 低元ジョブを作成する</li> <li><sup>×</sup> ひっん 川 ルール 目 新</li> <li><sup>×</sup> ひったがいます。</li> <li><sup>×</sup> ひっぱいがっ</li> <li><sup>×</sup> ひっぱいかっ</li> <li><sup>×</sup> ひっぱいかっ</li> <li><sup>×</sup> ひっぱいかっ</li> <li><sup>×</sup> ひっぱいかっ</li> <li><sup>×</sup> ひっぱいかっ</li> <li><sup>×</sup> ひっぱいかっ</li> <li><sup>×</sup> ひいのからいます。</li> </ul></th></li></ul>                                                                                                    | <ul> <li>⑥</li> <li>復元先を選択して[OK]をクリックします。</li> <li><sup>●</sup> 低元ジョブを作成する</li> <li><sup>×</sup> ひっん 川 ルール 目 新</li> <li><sup>×</sup> ひったがいます。</li> <li><sup>×</sup> ひっぱいがっ</li> <li><sup>×</sup> ひっぱいかっ</li> <li><sup>×</sup> ひっぱいかっ</li> <li><sup>×</sup> ひっぱいかっ</li> <li><sup>×</sup> ひっぱいかっ</li> <li><sup>×</sup> ひっぱいかっ</li> <li><sup>×</sup> ひっぱいかっ</li> <li><sup>×</sup> ひいのからいます。</li> </ul>                                                                                                    |
| <ul> <li>⑤</li> <li>[宛先を選択する]をクリックします。</li> <li>※</li> <li>※<th>⑥<br/>復元先を選択して[OK]をクリックします。<br/>『 ひっんダEWF 10 スクジュール 田 ルール 2 MP<br/>「 ファルダEWF 10 スクジュール 田 ルール 2 MP<br/>「 つ Data And And And And And And And And And And</th></li></ul>                                                                                                    | ⑥<br>復元先を選択して[OK]をクリックします。<br>『 ひっんダEWF 10 スクジュール 田 ルール 2 MP<br>「 ファルダEWF 10 スクジュール 田 ルール 2 MP<br>「 つ Data And And And And And And And And And And                                                                                                    |
| <ul> <li>⑤</li> <li>[宛先を選択する]をクリックします。</li> <li>〇 協力ヨブを作成する</li> <li>〇 コルグ電源 首 スクジュール 田 ルール 図 取物</li> <li>ジョブを estore 3</li> <li>○ アルグ電源 首 スクジュール 田 ルール 図 取物</li> <li>ジョブを estore 3</li> <li>○ アークル NAS</li> <li>○ ロークル NAS</li> <li>○ ロークル NAS</li> <li>○ ロークル AAS</li> <li>○ 国法 しデークシスネップする 0</li> <li>● 国法 しデークシスネップする 0</li> <li>● 国法 しデークシスネップする 0</li> </ul>                                                                                                    | ⑥<br>復元先を選択して[OK]をクリックします。                                                                                                    |
| <ul> <li>⑤</li> <li>[宛先を選択する]をクリックします。</li> <li>〇</li> <li>〇</li> <li>〇</li> <li>〇</li> <li>〇</li> <li>〇</li> <li>〇</li> <li>〇</li> <li>〇</li> <li>〇</li> <li>〇</li> <li>〇</li> <li>〇</li> <li>〇</li> <li>〇</li> <li>〇</li> <li>〇</li> <li>〇</li> <li>○</li> <li>○<th><ul> <li>⑥</li> <li>復元先を選択して[OK]をクリックします。</li> <li>◎ 低元ジョブを作成する</li> <li>◎ ロストダモ源( ○ スケジョール ※ 10 ハール ○ ***)</li> <li>● のおいて、</li> <li>● のおいて、</li> <li>● のまり、</li> <li>● のまり、</li>     &lt;</ul></th></li></ul> | <ul> <li>⑥</li> <li>復元先を選択して[OK]をクリックします。</li> <li>◎ 低元ジョブを作成する</li> <li>◎ ロストダモ源( ○ スケジョール ※ 10 ハール ○ ***)</li> <li>● のおいて、</li> <li>● のおいて、</li> <li>● のまり、</li> <li>● のまり、</li>     &lt;</ul>                                                                                                    |
| <ul> <li>⑤</li> <li>⑦先を選択する]をクリックします。</li> <li>※ 協元ジョブを作成する</li> <li>※ 協元ジョブを作成する</li> <li>※ ロークル 小山 (2) 取り</li> <li>※ ロークル 小山 (2) 取り</li> <li>※ ロークル 小山 (2) 取り</li> <li>※ ロークル 小山 (2) 取り</li> <li>※ ロークル 小山 (2) 取り</li> <li>※ ロークル 小山 (2) 取り</li> <li>※ ロークル 小山 (2) 取り</li> <li>※ ロークル 小山 (2) 取り</li> <li>※ ロークル 小山 (2) 取り</li> <li>※ ロークル 小山 (2) 取り</li> <li>※ ロークル 小山 (2) 取り</li> <li>※ ロークル 小山 (2) 取り</li> <li>※ ロークル 小山 (2) 取り</li> <li>※ ロークル (2) 取り</li> <li>※ ロークル (2) 取り</li> <li>※ ロークル (2) 取り</li> <li>※ ロークル (2) 取り</li> <li>※ ロークル (2) 取り</li> <li>※ ロークル (2) 取り</li> <li>※ ロークル (2) 取り</li> <li>※ ロークル (2) 取り</li> </ul>                                                                                                    | <ul> <li>⑥</li> <li>復元先を選択して[OK]をクリックします。</li> <li>◎ 低59372(h 低33</li> <li>○ 2010/9288 ○ 2010/9-0 ※ ※ A D S C D S C D S</li></ul> |
| <ul> <li>⑤</li> <li>⑦ 疣先を選択する]をクリックします。</li> <li>※ 協力ショブを作成する</li> <li>※ 協力ショブを作成する</li> <li>※ フォルグを認用 首 スクジュール 田 ルール ③ 取り</li> <li>ショブを ● 「たっクワップジョブ ● 用を ● ● ● つカル NAS ● ● ● つカル NAS ● ● ● つカル NAS ● ● ● のカル NAS ● ● ● のカル NAS ● ● ● のカル NAS ● ● ● のカル NAS ● ● ● のカル NAS ● ● ● のカル NAS ● ● ● のカル NAS ● ● ● のカル NAS ● ● ● のカル NAS ● ● ● のカル NAS ● ● ● のカル NAS ● ● ● のカル NAS ● ● ● のカル NAS ● ● ● のカル NAS ● ● ● のカル NAS ● ● ● のカル NAS ● ● ● のカル NAS ● ● ● のカル NAS ● ● ● のカル NAS ● ● ● のカル NAS ● ● ● のカル NAS ● ● ● ● のカル NAS ● ● ● ● のカル NAS ● ● ● ● のカル NAS ● ● ● ● のカル NAS ● ● ● ● のカル NAS ● ● ● ● のカル NAS ● ● ● ● のカル NAS ● ● ● ● のカル NAS ● ● ● ● のカル NAS ● ● ● ● のカル NAS ● ● ● ● のカル NAS ● ● ● ● のカル NAS ● ● ● ● ● のカル NAS ● ● ● ● ● のカル NAS ● ● ● ● ● のカル NAS ● ● ● ● ● のカル NAS ● ● ● ● ● ● のカル NAS ● ● ● ● ● ● ● ● ● のカル NAS ● ● ● ● ● ● ● ● ● ● ● ● ● ● ● ● ● ● ●</li></ul>                                                                                                    | <ul> <li>⑥</li> <li>復元先を選択して[OK]をクリックします。</li> <li>◎ 低元ジョブを作成する</li> <li>◎ ビニジョブを作成する</li> <li>○ ロルグセンスト 田 ハール ● オロ</li> <li>● ロルグセンスト 田 ハール ● オロ</li> <li>● ロレンスト ● ロレンスト ● ロレンスト ● ロレンスト</li> <li>● ロレンスト ● ロレンスト</li> <li>● ロレンスト</li> <li>●</li></ul>                                                                                                    |
| <ul> <li>⑤</li> <li>⑦先を選択する]をクリックします。</li> <li>〇 低ラジョブを作成する</li> <li>〇 ベラジョブを作成する</li> <li>〇 マルルダを選択 首 スクジュール 甘 ルール ③ 取り</li> <li>ジョブを ● 「ロックリックジョブ ● 雨を ● ● ● ● ● ● ● ● ● ● ● ● ● ● ● ● ●</li></ul>                                                                                                    | ⑥<br>復元先を選択して[OK]をクリックします。          ②       低ロジョブな作成する         ③       低ロジョブな作成する         ●       ロロジョーの         ●       ロロジョーの         ●<                                                                                                    |
| <ul> <li>⑤</li> <li>「宛先を選択する]をクリックします。</li> <li>〇</li> <li>〇</li> <li>○</li> <li>○<th>⑥<br/>復元先を選択して[OK]をクリックします。          ●       #52972作体する         ●       #52972作体する</th></li></ul>                                                                                                    | ⑥<br>復元先を選択して[OK]をクリックします。          ●       #52972作体する         ●       #52972作体する                                                                                                    |
| <ul> <li>⑤</li> <li>「宛先を選択する]をクリックします。</li> <li>〇 ロホルダ生銀 日 スケジュール 甘 ルール ③ 町り<br/>ジョブ浩 「きごひょール 甘 ルール ③ 町り<br/>ジョブ浩 「きごひょう」 「日本 ④ 「 = -つル NAS ( )<br/>「 = -つル NAS ( ) ● 「 = -つル NAS ( )<br/>「 = -つル NAS ( ) ● 「 = -つル NAS ( ) ● 「 = -ひん NAS ( ) ● 「 = -ひん NAS ( ) ● □ ● □ ● □ ● □ ● □ ● □ ● □ ● □ ● □ ●</li></ul>                                                                                                    | ⑥ 復元先を選択して[OK]をクリックします。 『● 「ロングノング (日本) 日本(日本) 日本(日本)           |
| <ul> <li>⑤</li> <li>「宛先を選択する]をクリックします。</li> <li>「「フルがな異照 目 オクシェール 甘 ルール 『 新則<br/>「「フル WAS 『 日」<br/>「「「フル WAS 『 日」<br/>「「「」」」」」」」」」」」」」」」」」」」」」」」」」」」」」」」」」</li></ul>                                                                                                    | ⑤<br>復元先を選択して[OK]をクリックします。          ● 日本ジコンや作事でし、「日本ル 日本市でででで、日本ルレーの選邦でで、日本ルレーの選邦では「日本地」」」         ● 日本ジロール         ● 日本ジロール         ●                                                                                                    |

### ④外部ストレージからNASへのデータ復元設定2

#### 外付けHDD等からNASへの復元設定

(10) (9) 内容を確認して[復元]をクリックします。 任意の設定をし、[次へ]をクリックします。 😑 復元ジョプを作成する 😑 復元ジョプを作成する 10 フォルダを選択 🛗 スケジュール 🔢 現的 🗈 フォルダを選択 📋 スケジュール 🔡 ルール 🖺 要約 ジョブ設定を確認する: Ø ジョブイベントルール ジョブ名 Restore 3 ソース/宛先 □ デバッグログを有効化 □ーカル NAS • 🔷 • 📔 🗆 – til NAS エラー処理ルール ソースバックアップジョブ: Backup 2 選択した場所 接続タイムアウト(秒): 180 パージョン: 2022-05-06 17:01:40:1 岳のフォルター 最合ポリシー・ローカルファイルの名前を変更する スケジュール:**スケジュールなし** 🗌 ジョブ実行タイムアウト (時間): □ 異常な終了後に再記載 戻る次へ キャンセル 戻る 復元 キャンセル

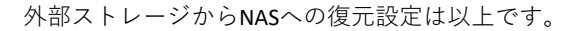

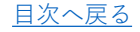